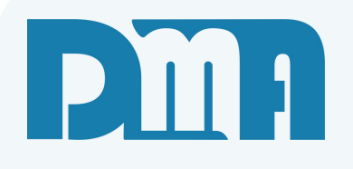

# Controle de Caixa - CGF

Vamos começar

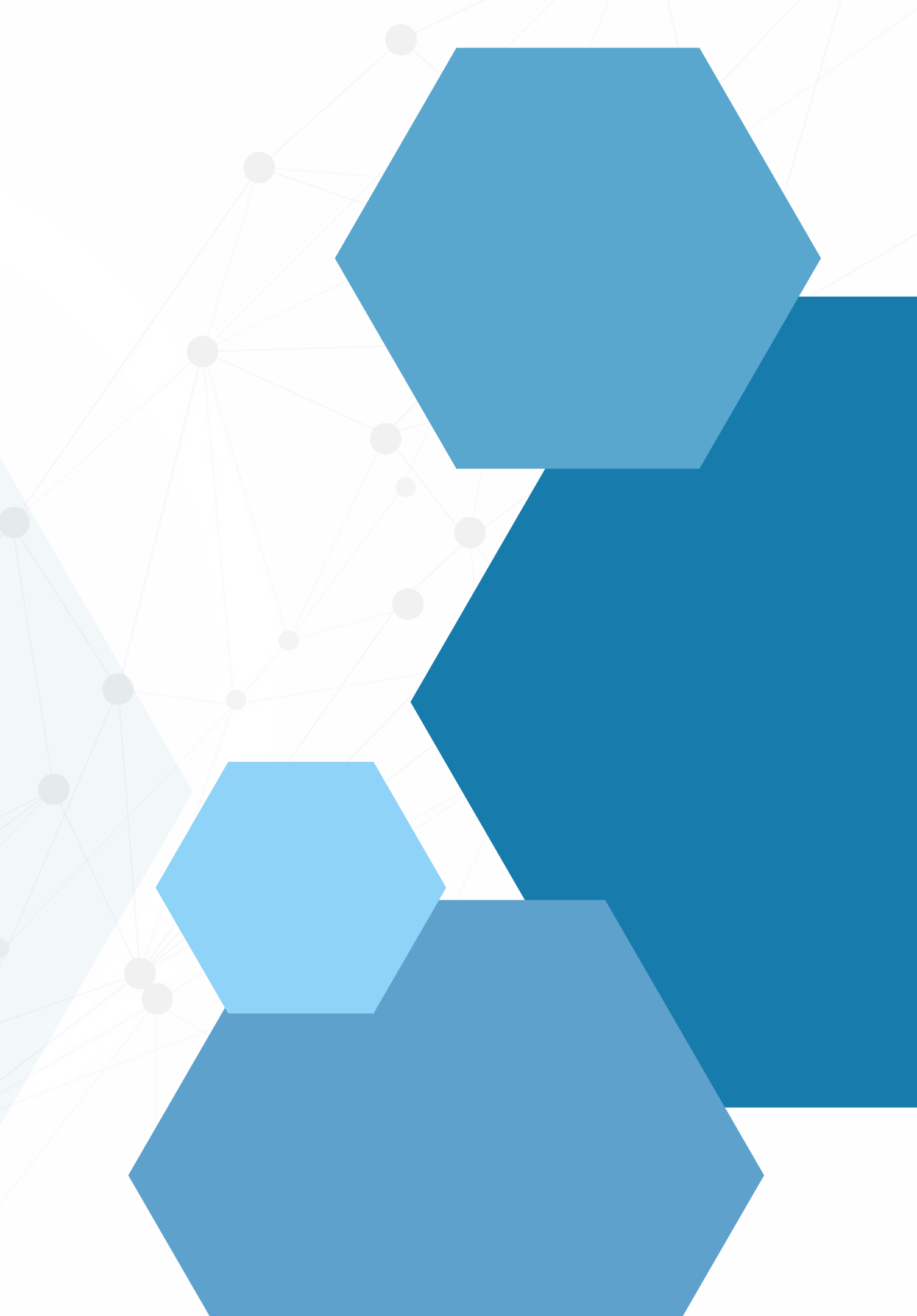

# SUMÁRIO

| Movimentação |  |
|--------------|--|
| listaaem     |  |
| Fechamento   |  |
| Reabertura   |  |

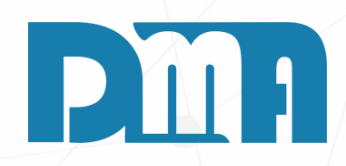

| <br> |  |
|------|--|
|      |  |
|      |  |
|      |  |
|      |  |

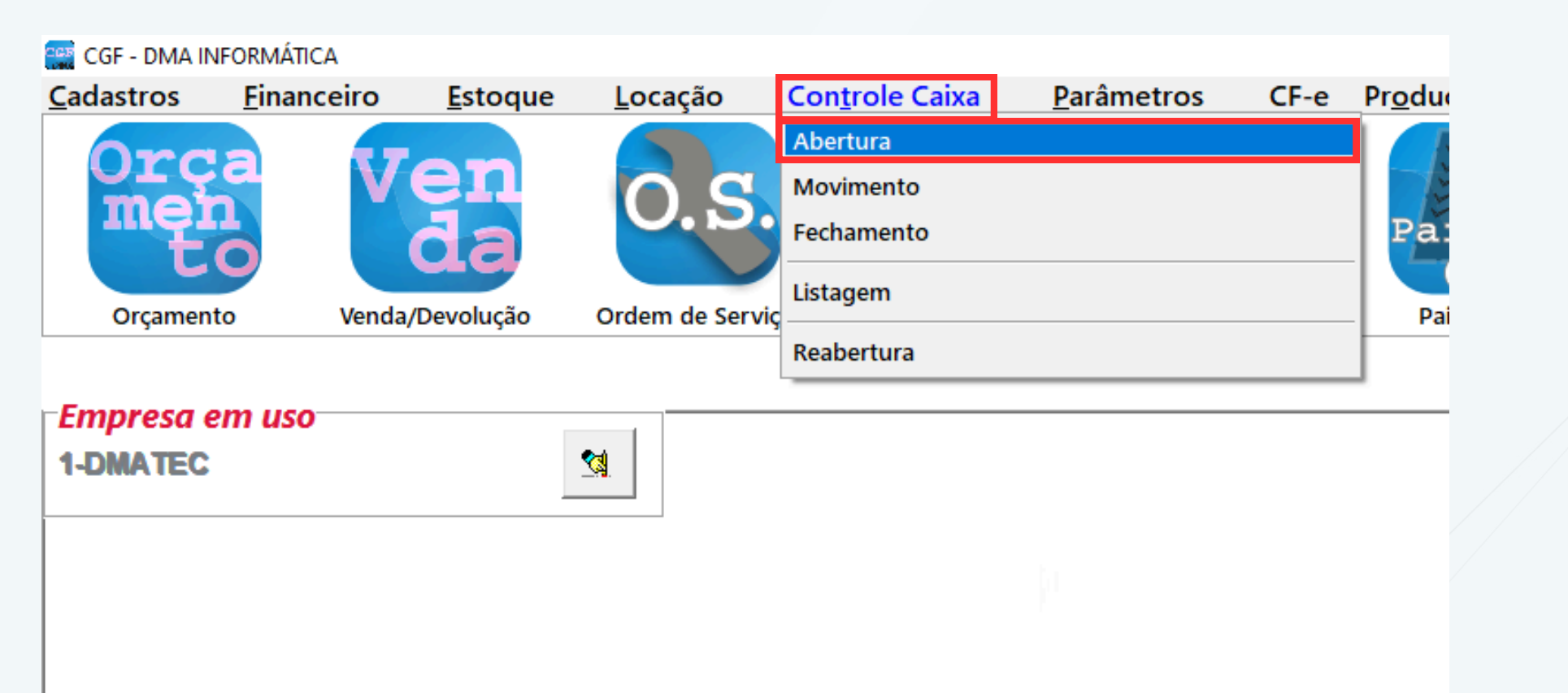

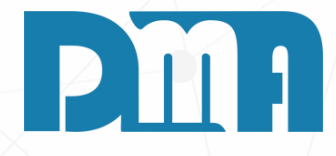

#### **ABERTURA CAIXA**

1. Navegue até a seção "Controle Caixa" no menu principal. Geralmente, essa seção está localizada na barra de navegação

2. Clique em "Abertura" para abrir a tela de abertura do caixa.

| Caixa Atual       1/1         Comment       Caixa Atual       30/10/2023         Demont       Caixa Atual       30/10/2023         Demont       Caixa Atual       30/10/2023         Demont       Caixa Atual       30/10/2023         Demont       Caixa Atual       30/10/2023         Demont       Caixa Atual       30/10/2023         Demont       Caixa Atual       30/10/2023         Demont       Caixa Atual       30/10/2023         Demont       Caixa Atual       30/10/2023         Dinheiro       0.00       Chorage         Dinheiro       0.00       Caixa         Caixa       0.00       Caixa         Dinheiro       0.00       Caixa         Dessa forma, o caixa o       Caixa o coixa o         Continue       Saure       O.00         Vale       0.00       Conta conta o coixa o         Contrinue       Saure       Saure         Mensagem       Saure       Norme a Seria do Demotor         Mensagem       Informe a Abertura do Caixa ?       Informe a Menta Atual                                                                                                    |                                          |                                                                                  |                                                                                                    |
|----------------------------------------------------------------------------------------------------|------------------------------------------|----------------------------------------------------------------------------------|----------------------------------------------------------------------------------------------------|
| Continue       Image: Continue       Image:                                                                                                    | Caixa Atual / / 🗉                        | Caixa Atual 30/10/2023                                                           |                                                                                                    |
| Operador       I. Na tela de abertura da acordo com os turnos como "Turno 1", "Turno 1", "Tu | Conta                                    | Conta<br>A CAIXA(JR)                                                             |                                                                                                    |
| 2.Insira a conta correspond<br>3.Informe quem é o opera-<br>momento.<br>4.Após fornecer essas in<br>efetuar a abertura do<br>5.Dessa forma, o caixa do<br>com a conta e o opera-<br>turno ou do período es<br>procedimentos da sua<br>caixa adequada.                                                                                                    | Operador                                 | Operador           1         DMA INFORMATICA           Caixa         Observações | 1.Na tela de abertura do<br>acordo com os turnos o<br>como "Turno 1", "Turno                                                                                                    |
| Qonfirmar Sair     Mensagem     Mensagem     Informe a Senha do Operador !     Informe a Senha do Operador !                                                                                                    |                                          | Dinheiro0,00Cheque0,00Cartão0,00Banco0,00Vale0,00                                | <ul> <li>2. Insira a conta correspondenta e o operativo de la contación de la contación de la</li></ul> |
| Jill NaU UN Lance                                                                                                    | <u>C</u> onfirmar <u>S</u> air<br>Mensag | Confirmar Sair     gem     Confirma a Abertura do Caixa ?     Sim     Não        | erador !                                                                                                    |

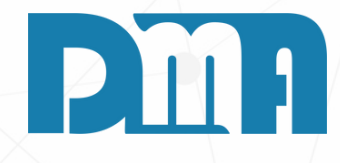

ela de abertura do caixa, selecione qual caixa será aberto, de do com os turnos ou divisões estabelecidas em sua empresa, o "Turno 1", "Turno 2", "Manhã" ou "Tarde".

a a conta correspondente ao caixa que está sendo aberto. me quem é o operador responsável pelo caixa naquele nento.

s fornecer essas informações, clique no botão "Confirmar" para uar a abertura do caixa.

sa forma, o caixa estará pronto para ser operado e registrado, a conta e o operador devidamente identificados na abertura do o ou do período específico. Certifique-se de seguir os edimentos da sua empresa para garantir uma abertura de a adequada.

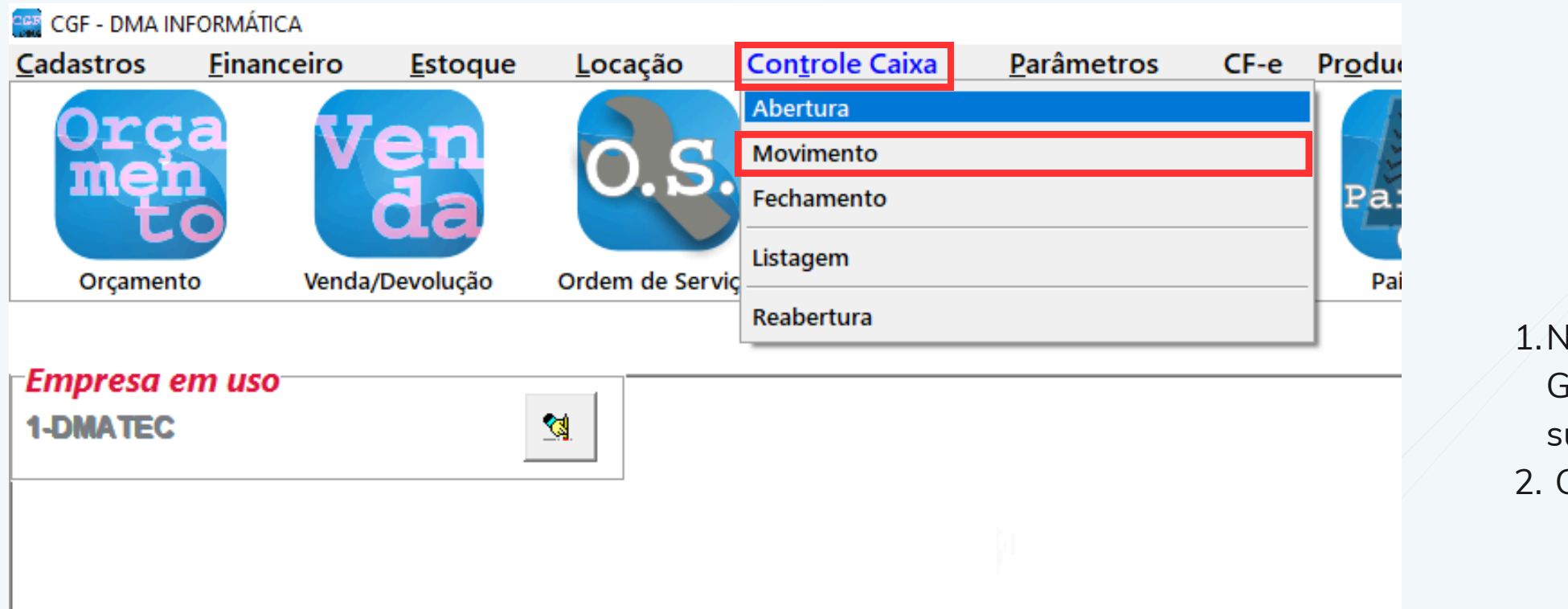

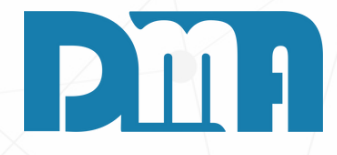

### MOVIMENTAÇÃO

1. Navegue até a seção "Controle Caixa" no menu principal. Geralmente, essa seção está localizada na barra de navegação

2. Clique em "Movimento" para fazer a movimentação do caixa.

| Movimentação no Caixa 🗙        | X Movimentação no Caixa                        | × |
|--------------------------------|------------------------------------------------|---|
|                                | Caixa Aberto                                   |   |
| Caixa Atual / /                | Caixa Atual 30/10/2023 🗉                       |   |
| Conta                          | Conta                                          | - |
| Operador                       | Operador DMA INFORMATICA                       |   |
|                                | Tipo<br>O Depósito                             |   |
|                                | Dinheiro Cheque Cartão                         | - |
|                                | Banco         Vale           0,00         0,00 |   |
|                                |                                                |   |
|                                |                                                |   |
|                                | Histórico                                      |   |
| <u>C</u> onfirmar <u>S</u> air | <u>C</u> onfirmar <u>S</u> air                 |   |

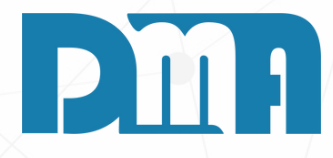

Para realizar uma movimentação de caixa, seja um depósito ou uma retirada, siga os seguintes passos:

- 1. Acesse a tela de movimentação de caixa no sistema.
- 2.Na tela de movimentação, selecione o caixa apropriado no qual deseja realizar a operação.
- 3. Escolha o operador responsável pela movimentação, identificando quem está executando a ação.
- 4. Indique se a operação é um depósito ou uma retirada, conforme a sua necessidade.
- 5. Insira o valor da operação, especificando o montante que está sendo depositado ou retirado.
- 6. Confirme a movimentação, clicando no botão apropriado para finalizar a operação.

Dessa forma, você poderá efetuar com segurança e precisão as movimentações de caixa desejadas, mantendo um registro adequado das operações financeiras.

| Movimentação no Caixa                                                                                                    | X Movimentação no Caixa X                                                                                                    |
|----------------------------------------------------------------------------------------------------|----------------------------------------------------------------------------------------------------|
| Caixa Aberto                                                                                                    | Caixa Aberto                                                                                                    |
| Caixa Atual 30/10/2023 🗉                                                                                                    | Caixa Atual 30/10/2023 5                                                                                                    |
| Conta<br>A CAIXA(JR)                                                                                                    | Conta     A CAIXA(JR)                                                                                                    |
| Operador           Image: Dmain Formatica                                                                                                  | Operador           Image: Decision of the second second sec              |
| Observações Movimentos<br>Tipo<br>© Depósito © Retirada                                                                                    | Observações Movimentos Tipo Observações Observações Ob |
| Dinheiro         Cheque         Cartão           100,00         0,00         0,00           Banco         Vale           0,00         0,00 | Dinheiro         Cheque         Cartão           50,00         0,00         0,00           Banco         Vale           0,00         0,00                                                                                                    |
| Histórico                                                                                                    | Histórico                                                                                                    |
| DEPOSITO NO CAIXA                                                                                                    | PAGAR MERCADORIA                                                                                                    |
| <u>C</u> onfirmar <u>S</u> air                                                                                                    | <u>C</u> onfirmar <u>S</u> air                                                                                                    |
| DEPOSITO                                                                                                    | RETIRADA                                                                                                    |

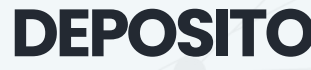

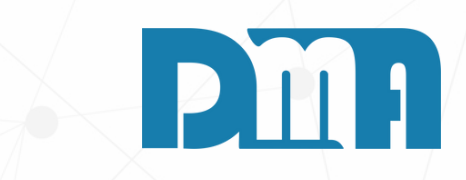

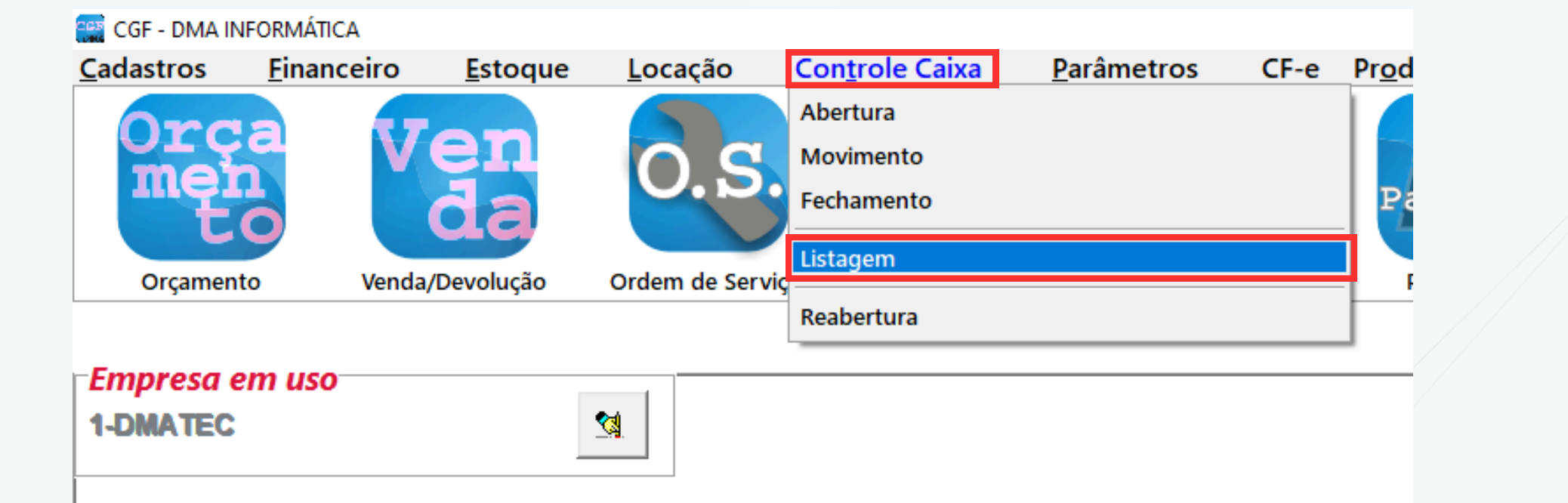

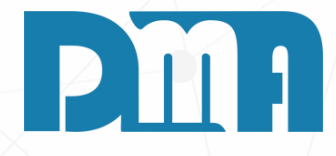

#### LISTAGEM

1.Navegue até a seção "Controle Caixa" no menu principal. Geralmente, essa seção está localizada na barra de navegação 2. Clique em "Listagem" para abrir a tela de filtro.

| Filtro - Listagem de Caixa X                                                                            | Filtro - Listagem de Caixa                                                                              |
|----------------------------------------------------------------------------------------------------|----------------------------------------------------------------------------------------------------|
| Operador                                                                                                | Operador<br>1 DMA INFORMATICA                                                                           |
| Data do Caixa<br>Inicial Final<br>30/10/2023 IS 30/10/2023 IS<br>Conta                                  | Data do Caixa<br>Inicial Final<br>30/10/2023 I 30/10/2023 I<br>Conta                                    |
| Deixar em branco para filtrar todas as contas<br>Tipo da Listagem<br>O Sintética O Analítica O Resumida | Deixar em branco para filtrar todas as contas<br>Tipo da Listagem<br>O Sintética O Analítica O Resumida |
| <ul> <li>Tipo de Formulário</li> <li>A4</li> <li>O Bobina</li> </ul>                                    | <ul> <li>Tipo de Formulário</li> <li>A4</li> <li>O Bobina</li> </ul>                                    |
| Imprimir Sair<br>Tecle "ESC" para limpar os campos !                                                    | Imprimir Sair<br>Tecle "ESC" para limpar os campos !                                                    |
|                                                                                                    |                                                                                                    |

Х

- 2. Nessa tela, especifique os critérios da listagem, que geralmente incluem:
- 3. a. Selecione o operador cujas movimentações deseja listar.
- listar.
- 5. c. Defina o dia ou a data do período para o qual deseja gerar a listagem.
- equivalente.
- 8. Analítica: Mesmas informações da listagem sintética, além da listagem com número dos documentos recebidos, vendas estornadas e canceladas.
- 9. Resumida: Quantidade de lançamentos realizados no dia e a soma do valor desses lançamentos. Posição final por forma de recebimento, além do total de contas recebidas, canceladas e descontos concedidos.

- 10.0 sistema gerará um documento contendo todas as movimentações financeiras que atendem aos critérios selecionados.
- Dessa forma, você obterá uma listagem das movimentações financeiras com base nos operadores, contas e datas especificados.

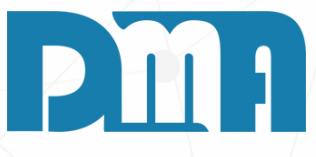

- 1. Acesse a tela de filtro de listagem no sistema.
- 4. b. Escolha a conta associada às movimentações que pretende
- 6. Após configurar os critérios desejados, clique na opção "Imprimir" ou
- 7. Sintética: Mostra lançamentos individualmente, data, hora,
- documento, descrição da operação, operador e o valor, além da posição final. Separadamente, lança estornos.

| - ÷ | <u>F</u> echar |
|-----|----------------|
|     |                |

## Listagem de movimento de caixa

| Período de 30/10/2023 à 30/10/2023 |        |               |            | Página:    | : 1        |             |              |      |             |         |        |
|------------------------------------|--------|---------------|------------|------------|------------|-------------|--------------|------|-------------|---------|--------|
| Data                               | Hora   | Nro Documento | Histórico  |            |            |             |              |      | Operador    | Тр      | Valor  |
| 30/10/2023                         | 10:09  |               | DEPOSITO E | M DINHEIRO | - DEPOSITO | NO CAIXA    |              |      | DMA INFORMA | TIC/ EN | 50,00  |
| 30/10/2023                         | 10:09  |               | EMISSÃO D  | E LISTAGEM | DO CAIXA D | E 30/10/202 | 3 A 30/10/20 | 23   | DMA INFORMA | TIC/ RG | 0,00   |
| 30/10/2023                         | 10:10  |               | DEPOSITO E | M DINHEIRO | - DEPOSITO |             |              |      | DMA INFORMA | TIC/ EN | 100,00 |
| 30/10/2023                         | 10:11  |               | RETIRADA E | M DINHEIRO | - PAGAR ME | ERCADORIA   |              |      | DMA INFORMA | TIC/ SA | 50,00  |
| 30/10/2023                         | 10:27  |               | EMISSÃO D  | E LISTAGEM | DO CAIXA D | E 30/10/202 | 3 A 30/10/20 | 23   | DMA INFORMA | TIC/ RG | 0,00   |
| Posiç                              | ão fin | nal           |            |            |            |             |              |      |             |         |        |
| Dinheiro                           | 100    | ,00 Cheque    | 0,00       | Cartão     | 0,00       | Banco       | 0,00         | Vale | 0,00        | Fotal   | 100,00 |

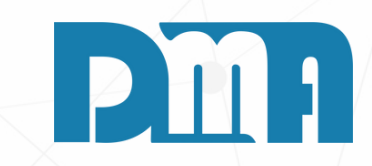

8

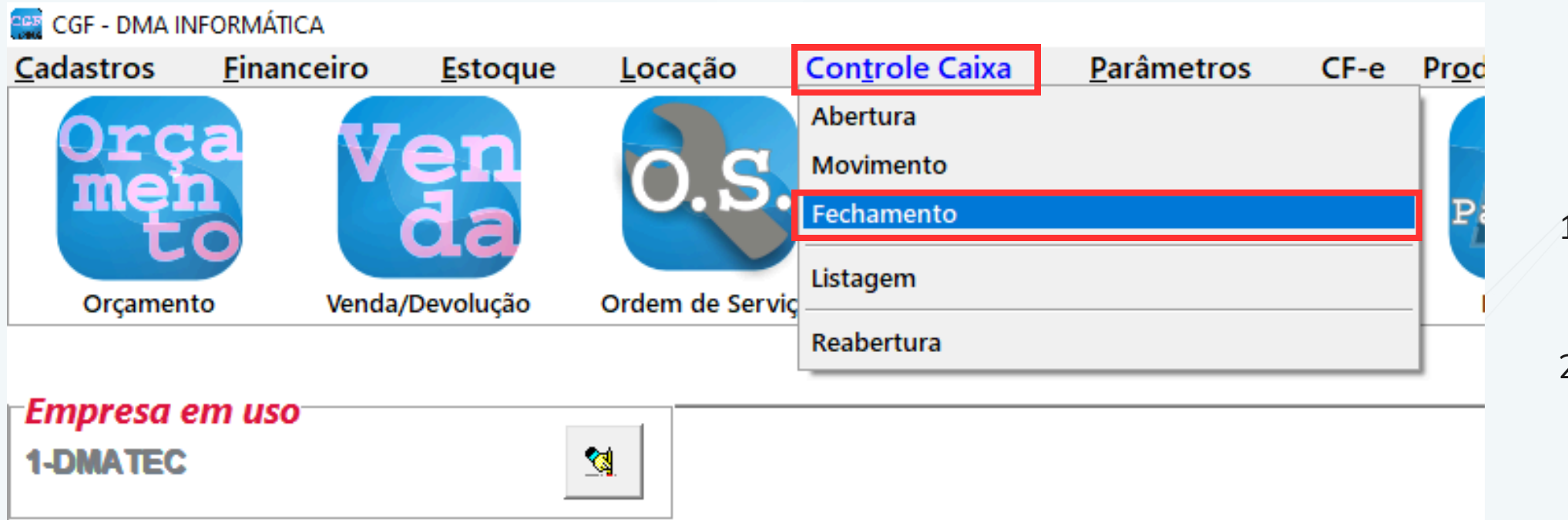

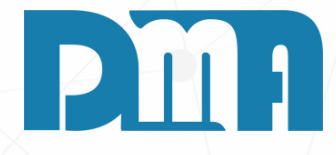

9

#### **FECHAMENTO**

1. Navegue até a seção "Controle Caixa" no menu principal. Geralmente, essa seção está localizada na barra de navegação

2. Clique em "Fechamento" para fechar o caixa..

| Caixa Aberto                                                |                |
|-------------------------------------------------------------|----------------|
|                                                             |                |
| Caixa Atual / /  Caixa Atual 30/10/2023                     | 5              |
| Conta Conta A CAIXA(JR)                                     |                |
| Operador  Derador  Derador  Derador  DMA INFORMATICA        |                |
| Caixa Observações                                           |                |
|                                                             |                |
| Dinheiro 10                                                 | 0,00           |
| Cheque                                                      | 0,00           |
| Cartão                                                      | 0,00           |
| Banco                                                       | 0,00           |
| Vale                                                        | 0,00           |
|                                                             |                |
|                                                             |                |
| <u>C</u> onfirmar <u>S</u> air <u>C</u> onfirmar <u>S</u> a | r              |
|                                                             |                |
| Mensyem                                                     | ×              |
| Confirma o Fechame                                          | nto do Caixa ? |
| Sim                                                         | Não            |

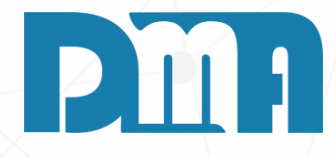

- 1. Acesse a função de fechamento de caixa no sistema.
- 2. Na tela de fechamento de caixa, selecione o caixa que será fechado.
- 3. Escolha o operador responsável pelo caixa que está sendo fechado.
- 4. Após fornecer essas informações, clique no botão "Confirmar" para efetuar o fechamento do caixa.
- Dessa forma, o caixa será encerrado de acordo com as informações fornecidas, com o operador e o caixa identificados no processo de fechamento.

| Mensagem                           | × |
|------------------------------------|---|
| N<br>Informe a Senha do Operador ! |   |
|                                    | _ |
| OK Cancel                          |   |

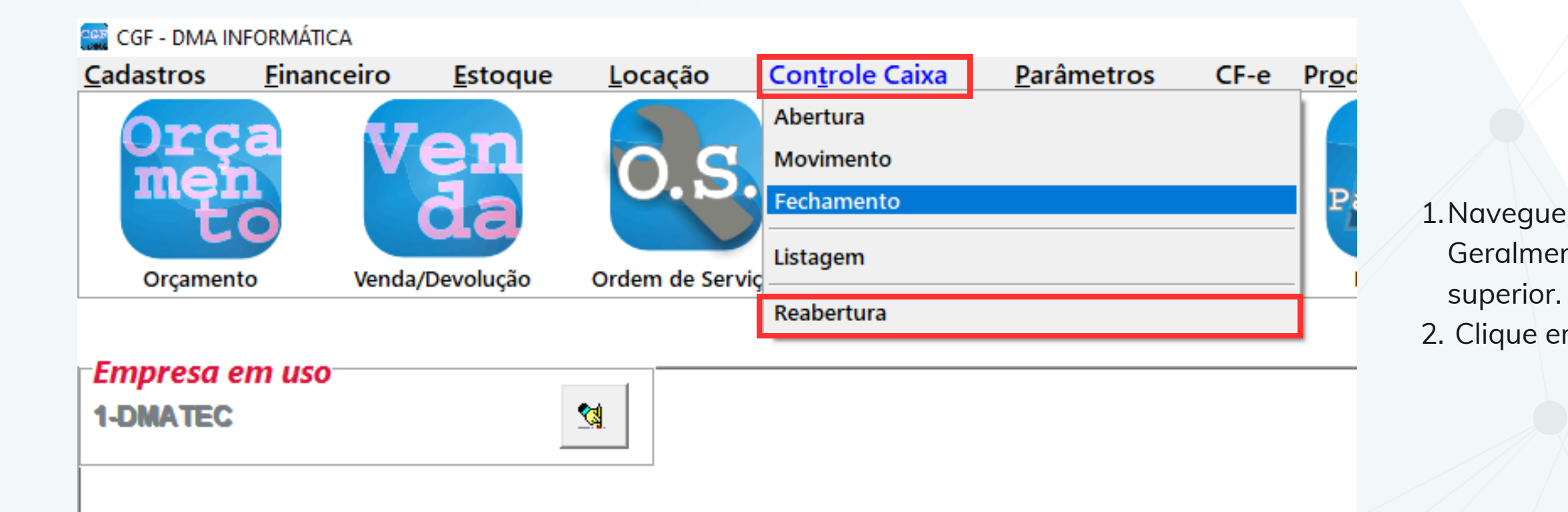

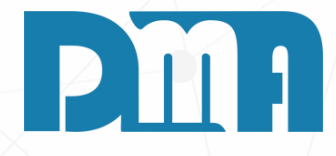

#### REABERTURA

1. Navegue até a seção "Controle Caixa" no menu principal. Geralmente, essa seção está localizada na barra de navegação superior.

2. Clique em "Reabertura" para fechar o caixa..

| Reabertura de Caixa            | Reabertura de Caixa Caixa Fechado Caixa Atual 30/10/2023 Conta Conta Conta Coperador MA INFORMATICA Caixa                                    | <ul> <li>1. Acesse a função de reabertura de c</li> </ul>                                                                                                    |
|--------------------------------|----------------------------------------------------------------------------------------------------|----------------------------------------------------------------------------------------------------|
|                                | Dinheiro         100,00           Cheque         0,00           Cartão         0,00           Banco         0,00           Vale         0,00 | <ul> <li>2. Na tela de reabertura de caixa, insire<br/>ao caixa que deseja reabrir.</li> <li>3. Selecione o operador responsável pe<br/>caixa.</li> <li>4. Após fornecer essas informações, cl<br/>"Confirmar" para efetuar a reabertu</li> <li>Dessa forma, o caixa estará pronto para<br/>operador e a conta devidamente identificado</li> </ul> |
| <u>C</u> onfirmar <u>S</u> air | Confirmar     Mensagem     Mensagem     Informe     Sim     Não                                                                              | em X<br>a Senha do Operador !<br>OK Cancel                                                                                                    |

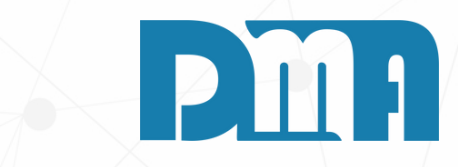

- caixa no sistema.
- ra a conta associada
- ela reabertura do
- lique no botão ıra do caixa.

a ser reaberto com o ficados.

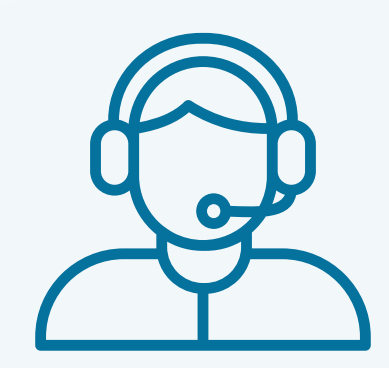

Prezado(a) usuário(a),

Espero que o manual fornecido tenha sido útil para esclarecer suas dúvidas e auxiliá-lo(a) no uso do sistema. Caso ainda existam questões pendentes ou se surgirem novas dúvidas, não hesite em entrar em contato conosco.

Nossa equipe de suporte está pronta para ajudá-lo(a) e fornecer o suporte necessário para garantir que você obtenha o máximo do sistema CGF Vendas. Estamos à disposição para esclarecer qualquer dúvida adicional, fornecer orientações ou oferecer assistência técnica. Não hesite em nos contatar por meio dos canais disponíveis, como telefone, e-mail ou chat. Estamos comprometidos em fornecer um excelente atendimento e em ajudá-lo(a) a aproveitar todas as funcionalidades do sistema.

Agradecemos sua confiança em nosso suporte e esperamos poder ajudá-lo(a) novamente.

Atenciosamente, Equipe de Suporte CGF.

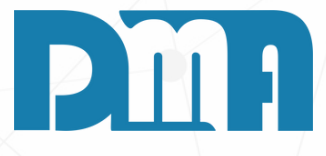